# User Guide

# **UK iXBRL Viewer**

## Overview

Inline XBRL (iXBRL) is a standardised format for company reports that makes the information in the report available as structured data, making the information easier to find and analyse. The UK iXBRL Viewer allows publicly available iXBRL documents (such as annual reports) on the Companies House Registry and the Financial Conduct Authority's National Storage Mechanism to be accessed and viewed using the open-source Arelle iXBRL Viewer or converted in XBRL-JSON or XBRL-CSV format using open-source Arelle XBRL Processor.

The UK iXBRL Viewer makes iXBRL documents available as they are through the Companies House registry and FCA NSM and is not responsible for their accuracy, completeness and up to date information. The information must be used in line with the NSM Terms of Use (ACCURACY AND RELIANCE) and Companies House Service Information (Company Information Supplied by Companies House).

The UK iXBRL Viewer application utilizes the open-source Arelle iXBRL Viewer. The Arelle Viewer is widely used in production and is not in beta.

Key features include:

- Search by company name or company number
- Filtering by filing date and registry
- Viewing the filing either directly, or using the Arelle iXBRL viewer

# Search for Filings

Filings can be searched by entering search terms and selecting filters (described below) and then clicking "Search".

#### Search by Company Name or Number

This field is required to perform a search. Enter a company number or any part of a company's name into the "Search by Company Name or Number" field. Company number can be the Company Registration Number (CRN) or the Legal Entity Identifier (LEI).

#### Date Filed

Enter values in these fields to filter based on the date that the document was filed. Note that you can enter values in only "From" or "To", as well as both. Partial dates can be entered. For

example, placing only the year 2025 in "Year" for the "To" date is effectively the same as entering 2025-12-31.

Registry

Any

Select one of the available registries to filter by the organization that the filing was filed with.

| iXBRL is an extension of XBRL (eXtensible Business Reporting Language), the international standard for sharing business information<br>electronically. |                                     |  |  |  |  |  |
|----------------------------------------------------------------------------------------------------|-------------------------------------|--|--|--|--|--|
| Search Filings                                                                                                    |                                     |  |  |  |  |  |
| Search by Company Name or Number                                                                                                    |                                     |  |  |  |  |  |
| Company Name, CRN (Company Registration Number                                                                                                    | ), or LEI (Legal Entity Identifier) |  |  |  |  |  |
| Date Filed ①                                                                                                    |                                     |  |  |  |  |  |
| From                                                                                                    | То                                  |  |  |  |  |  |
| Year Month Day                                                                                                    | Year Month Day                      |  |  |  |  |  |
| Registry                                                                                                    |                                     |  |  |  |  |  |

#### Search >

### Interacting with Search Results

Search results display the company name, LEI, document date and filing date. Clicking the LEI clears search results and enters the selected LEI into the company number field.

Click "Open Viewer" to open the filing in the Arelle iXBRL Viewer. Click "Filing" to open the filing. You can download the filing by choosing either the xBRL-CSV or xBRL-JSON options, depending on your preferred format. There may be a short delay when viewing a filing for the first time while the viewer is prepared.

# Search Filings

Search by Company Name or Number

| Example Company A        |                              |                                  |                              |                                                            |
|--------------------------|------------------------------|----------------------------------|------------------------------|------------------------------------------------------------|
| Date Filed ①             |                              |                                  |                              |                                                            |
| From                     |                              |                                  | То                           |                                                            |
| Year Month Day           |                              |                                  | Year Month Day               |                                                            |
| Registry                 |                              |                                  |                              |                                                            |
| Companies House          | ~                            |                                  |                              |                                                            |
|                          |                              |                                  |                              | Search >                                                   |
| Results                  |                              |                                  |                              |                                                            |
| 1 total filings matched. |                              |                                  |                              |                                                            |
| Example Company A        |                              |                                  |                              | Open Viewer                                                |
| CRN:                     | REGISTRY:<br>Companies House | DOCUMENT DATE: (i)<br>2024-06-30 | DATE FILED: ()<br>2025-03-03 | <b>出 Downloads:</b><br>xBRL-CSV ①   xBRL-JSON ①   Filing ① |
|                          |                              |                                  | <u>1</u>                     |                                                            |

## iXBRL Viewer

The user guide for the Arelle iXBRL Viewer is available here.